## Consultar Imóvel - Aba Dados Adicionais

Esta aba faz parte da funcionalidade "Consultar Imóvel" e, quando existirem, os dados adicionais a respeito do imóvel serão exibidos, tais como:

- Quantitativos
- Situações de Cobrança
- Negativação
- Vencimentos Alternativos
- Débito Automático
- Ocorrências
- Anormalidades
- Fotos Cadastradas
- Situações Especiais de Cobrança
- Ramos de Atividades do Imóvel
- Dados do Contrato
- Matrículas Associadas

O botão Hint.png que se encontra na mesma linha do subtítulo "Dados do Imóvel", apresenta um "Hint" que exibe: a Inscrição do Imóvel; o Cliente Usuário; o Número do Hidrômetro; e o Enderêço do Imóvel. Caso o imóvel esteja na "Situação de Cortado", o sistema apresenta um "Hint" Hint.png que exibe: o Tipo do Corte, o Motivo do Corte; Data do Corte; e o Número do Selo do Corte.

Implementada na funcionalidade de consultar imóvel, especificamente na aba de DADOS ADICIONAIS, as situações de cobrança para cada cliente associado ao imóvel, como também as referências das contas pelas quais o cliente foi negativado em decorrência do débito não pago.

Nesta aba "Dados Adicionais", da funcionalidade "Consultar Imóvel", serão disponibilizados as informações sobre o contrato de demanda, e outros imóveis que estejam associados ao mesmo contrato de demanda.

Em todas as abas são apresentadas as seguintes informações:

·Matrícula do Imóvel ·Inscrição composta do imóvel ·Localidade ·Setor Comercial ·Quadra ·Lote

 Descrição da Situação da Ligação de Água
Descrição da Situação da Ligação de Esgoto Cada aba conterá as informações relacionadas a um determinado assunto específico:

- Dados cadastrais
- Dados adicionais
- Análise Ligação Consumo
- Histórico do faturamento
- Débitos do imóvel
- Pagamento Imóvel
- Devoluções Imóvel
- Documento Cobrança
- Parcelamentos efetuados
- Registros de Atendimentos (RA/OS)

Clique no "hyperlink" de uma aba, para ver o detalhamento das informações disponíveis na aba. A Aba "Dados Adcionais" foi ajustada para apresentar o "Histórico de Alteração dos Dados do Imóvel". A consulta é similar ao da opção "Consultar Operação" onde primeiro serão apresentadas as operações registradas no log de transação, classificadas em ordem decrescente em relação a data/hora de atualização. São apresentados os atributos "Data da Realização", "Nome da Operação" e "Usuário que Realizou a Operação". Se o usuário quiser visualizar maiores detalhes sobre determinada operação deverá clicar sobre o atributo na coluna "Nome da Operação" (Aba Dados Adicionais).

Por questões de desempenho, na pesquisa aos dados do imóvel não serão exibidos os dados referentes ao histórico de alteração. Caso o usuário queira ter acesso a essas informações, clique no botão PesquisarHistorico.png.

| Dados Dados<br>Cadastrais Adicionais           | Análise<br>Ligação<br>Consúmo<br>Faturamento                                      | Débitos Pagi<br>Imóvel In                                                                                                    | amento Devolug<br>nóvel Imóv                                                                           | iões Documento<br>el Cobrança                                       | Parcel. RAIOS                                                        |
|------------------------------------------------|-----------------------------------------------------------------------------------|----------------------------------------------------------------------------------------------------|----------------------------------------------------------------------------------------------------|---------------------------------------------------------------------|----------------------------------------------------------------------|
|                                                | D                                                                                 | ados do Imóve                                                                                                    | el                                                                                                    |                                                                     |                                                                      |
| Imóvel: *                                      | 15824786                                                                          | 041 260 750                                                                                                    | 0315.000                                                                                               |                                                                     | R                                                                    |
| Situação de Água:                              |                                                                                   | Situa                                                                                                    | cão de Esnot                                                                                           |                                                                     | 0                                                                    |
| Tacifa da Canaumai                             |                                                                                   |                                                                                                    | igue de Detifie                                                                                        |                                                                     |                                                                      |
| larita de Consumo:                             | CONTRATODED                                                                       | EM/ Quantida                                                                                                    | ade de Retific                                                                                         | açoes:                                                              |                                                                      |
| au. Parcelamentos.                             | onsecutivos:                                                                      | Quintep                                                                                                    |                                                                                                    | 5.                                                                  |                                                                      |
| uncionário Resp.:                              | Jiliseeuuvos.                                                                     |                                                                                                    |                                                                                                    |                                                                     |                                                                      |
| nformações<br>Complementares:                  |                                                                                   |                                                                                                    |                                                                                                    |                                                                     |                                                                      |
|                                                | Históric                                                                          | o de Clientes                                                                                                    | do Imóvel                                                                                              |                                                                     |                                                                      |
| Nome do Cliente                                | Tipo da<br>Relação                                                                | Data Início<br>Relação                                                                                                    | Data Fim<br>Relação                                                                                    | CPF/CNPJ                                                            | Telefone                                                             |
| JAMERSON ALCANTARA<br>DE MORAIS                | USUARIO                                                                           | 10/04/2013                                                                                                    |                                                                                                    | 173.518.984-72                                                      | <u> </u>                                                             |
| JAMERSON ALCANTARA<br>DE MORAIS                | USUARIO                                                                           | 12/07/2010                                                                                                    | 10/04/2013                                                                                             | 173.518.984-72                                                      | (81)34319615 🗏                                                       |
| JAMESON ALCANTARA                              | RESPONSAVEL                                                                       | 01/01/2006                                                                                                    | 11/03/2007                                                                                             |                                                                     |                                                                      |
| JAMESOM ALCANTRA                               | USUARIO                                                                           | 12/03/2005                                                                                                    | 12/07/2010                                                                                             |                                                                     | (81)34319615 🚬                                                       |
|                                                | Situ                                                                              | ações de Cob                                                                                                    | rança                                                                                                  |                                                                     | han De                                                               |
| Descrição Refe                                 | erência Data de D<br>Implantação R                                                | etirada Client                                                                                                    | Escritóri                                                                                              | o Cobrança 🛛 🗛                                                      | brança                                                               |
|                                                |                                                                                   | Negativações                                                                                                    | 5                                                                                                    |                                                                     |                                                                      |
| legativador                                    | c                                                                                 | liente                                                                                                    | Tatal                                                                                                  | Inclusões Aceita                                                    | 15<br>Mar Confirmadas                                                |
|                                                | Vone                                                                              | imontos Altor                                                                                                    | Total                                                                                                  | Nao Contirma                                                        | idas Confirmadas                                                     |
| Dia do Vencimento                              | Data Im                                                                           | plantação                                                                                                    | Mês Seg                                                                                                | juinte                                                              | Data Exclusão                                                        |
|                                                |                                                                                   |                                                                                                    |                                                                                                    |                                                                     |                                                                      |
| _                                              | D                                                                                 | ébito Automát                                                                                                    | ico                                                                                                    |                                                                     |                                                                      |
| Banco                                          | Agência Ident.Cli                                                                 | ente no Banco                                                                                                    | Data Opção                                                                                             | Data Implantaçã                                                     | io Data Exclusio                                                     |
|                                                | Ocor                                                                              | rências de Ca                                                                                                    | dastro                                                                                                 |                                                                     |                                                                      |
|                                                | Ocorrência                                                                        |                                                                                                    |                                                                                                    | Data                                                                | Foto                                                                 |
|                                                | Anormalic                                                                         | lades de Loca                                                                                                    | lidade Pólo:                                                                                           |                                                                     |                                                                      |
|                                                | Anormalidade                                                                      |                                                                                                    |                                                                                                    | Data                                                                | Foto                                                                 |
|                                                | Estas (                                                                           | - d d                                                                                                    | - 1 61-                                                                                                |                                                                     |                                                                      |
|                                                | FOTOS C<br>Tipo de Foto                                                           | .adastradas n                                                                                                    | o imovei:                                                                                              | Data                                                                | Foto                                                                 |
|                                                |                                                                                   |                                                                                                    |                                                                                                    |                                                                     |                                                                      |
|                                                | Situações                                                                         | Especiais de l                                                                                                    | aturamento                                                                                             |                                                                     |                                                                      |
| Тіро                                           | Motivo                                                                            | Mes/Ano<br>Início                                                                                                    | Mês/Ano Fim                                                                                            | Mês/Ano Retira                                                      | da Usuário                                                           |
|                                                |                                                                                   | s Especiais de                                                                                                    | Cobranca                                                                                               |                                                                     |                                                                      |
|                                                | Situaçõe                                                                          |                                                                                                    | oobranya                                                                                               |                                                                     |                                                                      |
| Тіро                                           | Situaçõe<br>Motivo                                                                | Mês/Ano<br>Início                                                                                                    | Mês/Ano Fim                                                                                            | Mês/Ano Retira                                                      | da Usuário                                                           |
| Тіро                                           | Situaçõe<br>Motivo                                                                | Mês/Ano<br>Início                                                                                                    | Mês/Ano Fim                                                                                            | Mês/Ano Retira                                                      | da Usuário                                                           |
| Тіро                                           | Situaçoe<br>Motivo<br>Ramos                                                       | Mês/Ano<br>Início<br>de Atividades                                                                                             | Mês/Ano Fim<br>do Imóvel                                                                               | Mês/Ano Retira                                                      | da Usuário                                                           |
| Tipo<br>Código                                 | Situaçoe<br>Motivo<br>Ramos                                                       | Mês/Ano<br>Início<br>de Atividades<br>De                                                                                       | Mês/Ano Fim<br>do Imóvel<br>Iscrição                                                                   | Mês/Ano Retira                                                      | da Usuário                                                           |
| Tipo<br>Código                                 | Situaçõe<br>Motivo<br>Ramos                                                       | Mês/Ano<br>Início<br>de Atividades<br>De                                                                                       | Mês/Ano Fim<br>do Imóvel<br>Iscrição                                                                   | Mês/Ano Retira                                                      | da Usuário                                                           |
| Tipo<br>Código<br>Número Contrato D            | Situaçoe<br>Motivo<br>Ramos<br>D<br>ata Início Data té                            | Mês/Ano<br>Início<br>de Atividades<br>De<br>ados do Contr<br>Vak<br>semino Tarifa                                              | Mês/Ano Fim<br>do Imóvel<br>Iscrição<br>ato<br>or Consumo<br>Mínimo                                    | Mês/Ano Retirad                                                     | da Usuário<br>/olume Percentual<br>ínimo de Tarifa de                |
| Tipo<br>Código<br>Número Contrato D            | Situaçoe<br>Motivo<br>Ramos<br>D<br>ata Início Data té                            | Mês/Ano<br>Início<br>de Atividades<br>De<br>ados do Contr<br>Valo<br>fermino Tarifa<br>Percen                                  | Mês/Ano Fim<br>do Imóvel<br>scrição<br>ato<br>or Consum<br>nou Mínimo<br>tual Tarifa                   | Mês/Ano Retirad<br>o Percentual V<br>Coleta de Mi<br>Esgoto I       | da Usuário<br>/olume Percentual<br>inimo de Tarifa de<br>Esgoto Água |
| Tipo<br>Código<br>Número Contrato D<br>8900 11 | Situaçoe<br>Motivo<br>Ramos<br>D<br>ata Início Data té<br>3/06/2013 10/06/        | Mês/Ano<br>Início<br>de Atividades<br>be<br>ados do Contr<br>Valo<br>érmino Tarifa<br>Percen<br>/2015 100,/                    | Mês/Ano Fim<br>do Imóvel<br>scrição<br>ato<br>ro Consumo<br>tual Tarifa<br>20 20                       | Mês/Ano Retirad<br>Percentual V<br>Coleta de Mi<br>Esgoto I<br>2,00 | da Usuário<br>/olume Percentual<br>nimo de Tarifa de<br>Esgoto Água  |
| Tipo<br>Código<br>Número Contrato D<br>8900 10 | Situaçoe<br>Motivo<br>Ramos<br>D<br>ata Início Data té<br>D/06/2013 10/06/        | Mês/Ano<br>Início<br>de Atividades<br>De<br>ados do Contr<br>Valo<br>semino Tarifa<br>Percen<br>/2015 100,/<br>trículas Assoc  | Mês/Ano Fim<br>do Imóvel<br>sscrição<br>ato<br>ou Mínimo<br>itual Tarifa<br>00 20<br>iadas             | Mês/Ano Retirad<br>Percentual V<br>Coleta de Mi<br>Esgoto I<br>2,00 | da Usuário<br>/olume Percentual<br>inimo de Tarifa de<br>Esgoto Água |
| Tipo<br>Código<br>Número Contrato D<br>8900 14 | Situaçoe<br>Motivo<br>Ramos<br>D<br>ata Início Data té<br>D/06/2013 10/06/<br>Mat | Mês/Ano<br>Início<br>de Atividades<br>De<br>ados do Contr<br>Vak<br>érmino Tarifa<br>Percen<br>(2015   100,0<br>trículas Assoc | Mês/Ano Fim<br>do Imóvel<br>scrição<br>ato<br>or Consum<br>nual Tarifa<br>00 20<br>iadas               | Mês/Ano Retirad                                                     | da Usuário<br>/olume Percentual<br>inimo de Tarifa de<br>Esgoto Água |
| Tipo<br>Código<br>Número Contrato D<br>8900 10 | Situaçoe<br>Motivo<br>Ramos<br>D<br>ata Início Data té<br>D/06/2013 10/06/<br>Mat | Mês/Ano<br>Início<br>de Atividades<br>De<br>ados do Contr<br>Valo<br>semino Tarifa<br>Percen<br>/2015 100,/<br>trículas Assoc  | Mês/Ano Fim<br>do Imóvel<br>scrição<br>ato<br>or Consum<br>nou Mínimo<br>tual Tarifa<br>00 20<br>iadas | Mês/Ano Retirad                                                     | da Usuário<br>/olume Percentual<br>nimo de Tarifa de<br>Esgoto Água  |
| Tipo<br>Código<br>Número Contrato D<br>8900 10 | Situaçoe<br>Motivo<br>Ramos<br>D<br>ata Início Data té<br>D/06/2013 10/06/<br>Mat | Mês/Ano<br>Início<br>de Atividades<br>De<br>ados do Contr<br>Valo<br>érmino Tarifa<br>Percen<br>/2015 100,<br>trículas Assoc   | Mês/Ano Fim<br>do Imóvel<br>scrição<br>ato<br>or Consum<br>Mínimo<br>tual Tarifa<br>00 20<br>iadas     | Mês/Ano Retirad                                                     | da Usuário<br>Yolume Percentual<br>nimo de Tarifa de<br>Ésgoto Água  |
| Tipo<br>Código<br>Número Contrato<br>8900 11   | Situaçoe<br>Motivo<br>Ramos<br>D<br>ata Início Data té<br>0/06/2013 10/06/<br>Mat | Mês/Ano<br>Início<br>de Atividades<br>De<br>ados do Contr<br>Valo<br>semino Tarifa<br>Percen<br>/2015 100,/<br>trículas Assoc  | Mês/Ano Fim<br>do Imóvel<br>scrição<br>ato<br>ou Mínimo<br>itual Tarifa<br>00 20<br>iadas              | Mês/Ano Retirad                                                     | da Usuário<br>/olume Percentual<br>nimo de Tarifa de<br>Esgoto Água  |

Ao clicar no hiperlink do campo "Número Contrato", no quadro "Dados do Contrato", tela acima, o sistema exibe os imóveis que estão vinculados ao Contrato de Demanda, conforme tela a seguir:

| Consult<br>Volume de A | ar Imóveis do Contrato de Demanda<br>Água Contratado: 100 m³ |                      |                     |                         |
|------------------------|--------------------------------------------------------------|----------------------|---------------------|-------------------------|
| Matrícula              | Nome do Cliente Usuário                                      | Inscrição            | Principal Categoria | Quantidade<br>Economias |
| 15824786               | JAMERSON ALCANTARA DE MORAIS                                 | 041.260.750.0315.000 | COMERCIAL           | 1                       |
|                        |                                                              |                      |                     | Fechar                  |

Na funcionalidade "Consultar Imóvel" aba "Dados Adicionais", caso o imóvel esteja com a situação de cobrança identificada como Cobrança por Resultado, será disponibilizado o hiperlink na Data de Implantação, ao clicar no campo, o sistema exibe o Popup com a relação das contas enviadas para empresa de cobrança com as informações de valores originais e situação atual, totalizando os valores, conforme tela abaixo:

| Situação da | s Contas em E | mpresas de Cobranç | а                 |           |  |
|-------------|---------------|--------------------|-------------------|-----------|--|
|             |               | Contas Enviad      | as Para Cobrança  |           |  |
| Mês/Ano     |               | VI.Conta           | Situação Atual    |           |  |
| 06/2011     |               | 67,53              | PARCELADA         |           |  |
| 05/2011     |               | 50,87              | PARCELADA         |           |  |
| 04/2011     |               | 75,46              | PARCELADA         |           |  |
| 03/2011     |               | 67,88              | PARCELADA         |           |  |
| 02/2011     |               | 67,88              | PARCELADA         |           |  |
| 01/2011     |               | 67,01              | PARCELADA         |           |  |
| Total:      |               | 396,63             |                   |           |  |
|             |               |                    |                   |           |  |
|             |               | Contoo Dogo        | o Em Cobranca     |           |  |
| Mâa/Ana     | Valar         | Dt Deg/Dere        | IS EIII CODIAIIÇA | Cit Atual |  |
| Mes/Ano     | Valor         | DLPag/Parc         | Tp.Doc            | SILALUAI  |  |
| 06/2011     | 07,53         | 23/09/2011         |                   | PARCELADA |  |
| 05/2011     | 50,87         | 23/09/2011         |                   | PARCELADA |  |
| 04/2011     | 75,46         | 23/09/2011         |                   | PARCELADA |  |
| 03/2011     | 67,88         | 23/09/2011         |                   | PARCELADA |  |
| 02/2011     | 67,88         | 23/09/2011         |                   | PARCELADA |  |
| 01/2011     | 67,01         | 23/09/2011         |                   | PARCELADA |  |
| Total:      | 396,63        |                    |                   |           |  |

A clicar no hiperlink Cliente Alvo, da Aba Dados Adicionais, o sistema exibe a tela consultar dados do cliente:

| Consultar Da          | dos do Cliente      |               |                        |             |                                 |
|-----------------------|---------------------|---------------|------------------------|-------------|---------------------------------|
|                       |                     |               |                        |             |                                 |
|                       |                     |               | Dados do Cliente       |             |                                 |
| Código do<br>Cliente: | 10525343            |               | Nome:                  | NEU         | JSA                             |
| Nome Abreviado:       |                     |               | Dia Vencimento Co      | ntas:       |                                 |
|                       |                     |               | Tipo de Cliente        |             |                                 |
| PARTIC                | CULARES             |               |                        |             |                                 |
| E-mail:               |                     |               |                        |             |                                 |
| Executa ações de      | cobrança para os ir | nóveis relaci | onados como responsáve | a: SIM      |                                 |
| CPF:                  |                     |               | RG:                    |             |                                 |
| Data Emissão do R     | G:                  |               | Órgão Emis             | sor do RG/U | F:                              |
| Data de Nasciment     | to:                 |               | Sexo:                  |             | MASCULINO                       |
| Profissão:            |                     |               |                        |             |                                 |
|                       |                     |               | Endoração do Cliento   |             |                                 |
| Tipo                  | Correspondência     |               | Endereços do Cliente   | Endereço    |                                 |
| RESIDENCIAL           | SIM                 | RUA15         |                        | -B - PLAN   | IALTO ABREU E LIMA PE 53550-770 |
|                       |                     |               |                        |             |                                 |
| Tino                  | Principal           |               | Telefones do Cliente   | Telefone    |                                 |
| npo                   | rincipal            |               |                        | relefone    |                                 |
| Fechar                |                     |               |                        |             |                                 |

Ao clicar no hiperlink do campo "Nome da Operação", no quadro "Histórico de Alteração do Imóvel", o sistema exibe o popup abaixo:

| lome da Operação:                         | ATUALIZ  | AR IMOVEL           |             |         |                       |                        |  |
|-------------------------------------------|----------|---------------------|-------------|---------|-----------------------|------------------------|--|
| ata da Realização:                        | 21/02/20 | 11                  |             |         |                       |                        |  |
| suários:                                  |          |                     |             |         |                       |                        |  |
| Nome                                      |          | Login               | Тіро        |         | IP                    |                        |  |
| FLAVIO JOSE MONTEIRO                      |          | 83470964491         | PRESTADOR S | ERVICOS | 192.168.1.1           | 0                      |  |
| Informações do item an                    | alisado  |                     |             |         |                       |                        |  |
| móvel                                     |          | 58179027            |             |         |                       |                        |  |
| Localidade                                |          | AURORA              |             |         |                       |                        |  |
| nscricao                                  |          | 347.403.347.0303.00 | 00          |         |                       |                        |  |
| Data Rel. Agua                            |          |                     |             |         |                       |                        |  |
| nformações Analisadas                     |          |                     |             |         |                       |                        |  |
| Campo                                     |          | Conteúdo            |             |         | Data/Hora Atualização |                        |  |
| Campo                                     |          | Anterior            |             | Atual   |                       | Data/1101a Atualização |  |
| MOVEL (Alteracao)                         |          |                     |             |         |                       |                        |  |
| Indicador de Emissao de Ex<br>Faturamento | trato de |                     |             | Nao     | 21/02                 | 2011 16:17:17          |  |
| MOVEL (Alteracao)                         |          |                     |             |         |                       |                        |  |
| Indicador de Emissao de Ex                | trato de |                     |             | Nao     | 21/02                 | 2011 16:17:17          |  |

Na aba Documento Cobrança, ao clicar no **documento de cobrança** (DOC), será exibido no popup o valor dos acréscimos decorrente do débito.

Também será exibida a diferença entre o valor dos descontos e o valor dos acréscimos, chamado de "Valor Efetivo".

Para imprimir os dados da Aba Dados Adicionais, clicar no botão Impressora2.jpg e será exibido o relatório:

From: https://www.gsan.com.br/ - Base de Conhecimento de Gestão Comercial de Saneamento

Permanent link: https://www.gsan.com.br/doku.php?id=dados\_adicionais&rev=1394838004

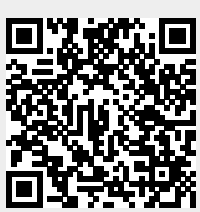

Last update: **31/08/2017 01:11**